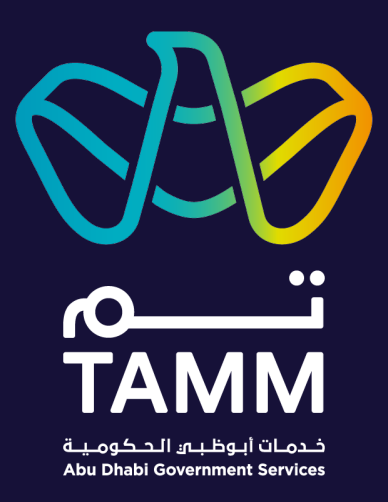

# Abu Dhabi Centre for Technical and Vocational Education and Training (ACTVET)

## Claim for Certificate Issue Replacement

User Guide – V 0.8

Created: May 2021 Last Updated: Sep 2022

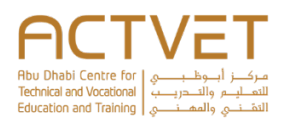

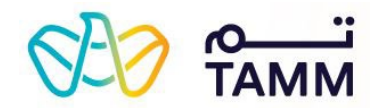

### Contents

| Introduction                     |
|----------------------------------|
| Prerequisite                     |
| Sign in to TAMM Digital Services |
| Getting Started 4                |
| Access the ACTVET Dashboard      |
| Claim for Certifications         |
| Specify qualification            |
| Specify candidates               |
| Specify grades                   |
| Specify grades                   |
| Request submitted                |
| Issue Replacement Certificate    |
| Specify request details          |
| Specify certificate details      |
| Request submitted                |

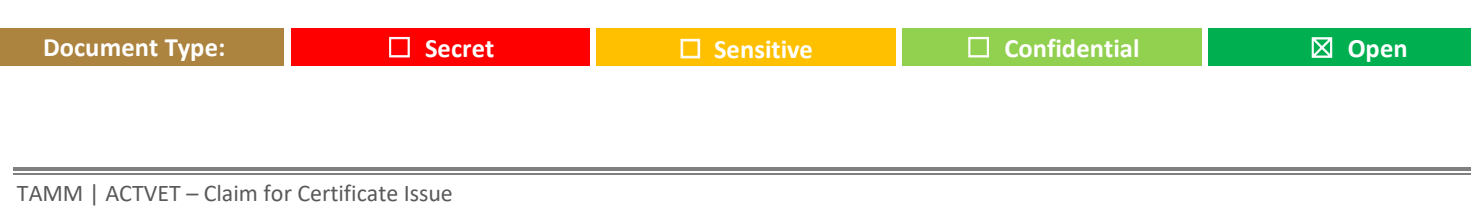

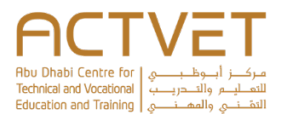

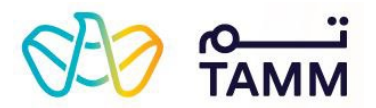

### Introduction

TAMM allows you claim for certifications on behalf of candidates and issue their replacements with the Abu Dhabi Centre for Technical and Vocational Education and Training (ACTVET).

The following are the ACTVET dashboard features covered in this user guide:

- **Claim for Certifications** Through this feature, a primary contact of a registered training provider can claim for certifications on behalf of candidates from the Abu Dhabi Centre for Technical and Vocational Education and Training (ACTVET).
- Issue Replacement Certificate Through this feature, a primary contact of a registered training provider can request for a
  replacement certificate on behalf of a candidate from the Abu Dhabi Centre for Technical and Vocational Education and Training
  (ACTVET).

### Prerequisite

Your valid UAE Pass account is a must to sign in and access ACTVET's dashboard.

| 800 ° Самий                                                                                                    |                                                                                                |
|----------------------------------------------------------------------------------------------------|------------------------------------------------------------------------------------------------|
| For a personalised experience, sign in to access My Locker, your documents, continue services and so much more. Don't have an account?                                                                                                    | Sign in to TAMM Digital Services<br>Click <b>Sign in with UAE PASS</b> , and log in using your |
| What is UAE PASS?                                                                                                    | valid credentials to acess the features.                                                       |
| UAE PASS is collaboration between Smart Dubal, Telecommunications Regulatory Authority and Abu Dhabi Digital Authority, alming to provide a single trusted digital<br>identity solution for service providers in the UAE, while maintaining a high level of security assurance and seamless user experience. UAEPASS is a fundamental<br>enabler for digital transformation initiatives, and a contribute towards achieving the goals of UAE Vision 2021, UAE Centennial 2071, and sustainable development. |                                                                                                |

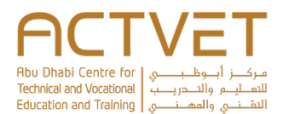

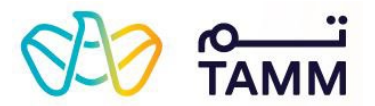

### **Getting Started**

This section explains, how to access the ACTVET dashboard and navigate to the required pages.

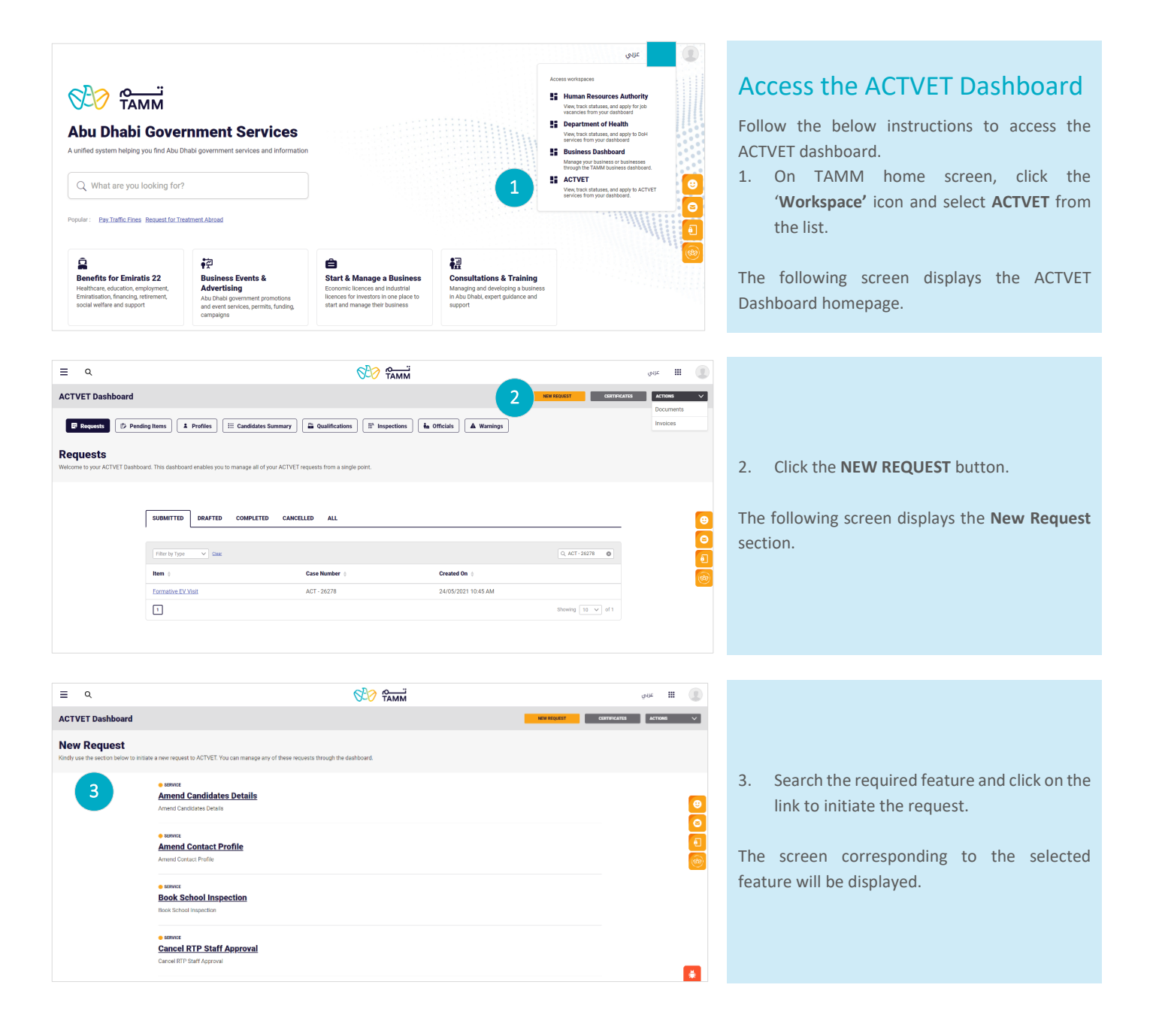

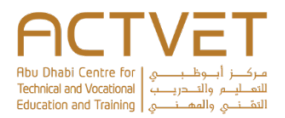

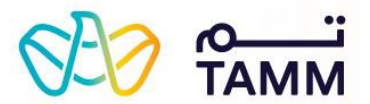

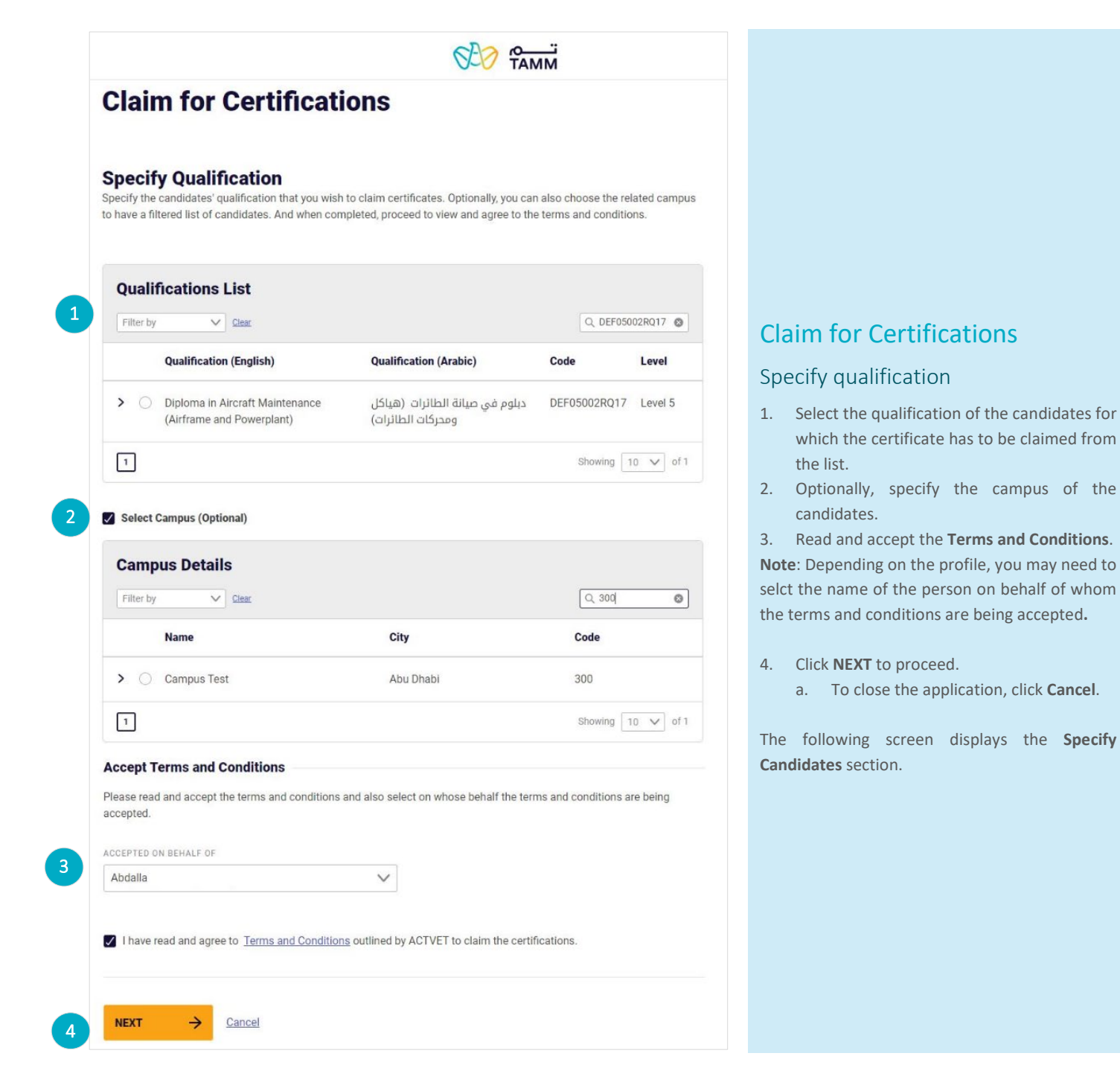

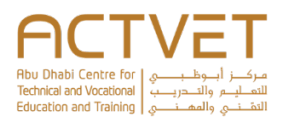

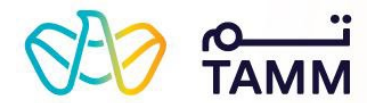

#### **Specify Candidates**

Review and select one or more candidates for whom you are claiming the certification.

| Qualification Diploma in Aircraft Maintenance (Airframe and Powerplant) |  |
|-------------------------------------------------------------------------|--|
| Qualification Code DEF05002RQ17                                         |  |
| Campus NA                                                               |  |

|               | Candidate Name                            | Emirates ID                             | Qualification Start Date |
|---------------|-------------------------------------------|-----------------------------------------|--------------------------|
|               | HAMAD                                     | 784-0000-0000000-0                      | 09/09/2018               |
|               | SAIF                                      | 784-0000-0000000-0                      | 09/09/2018               |
|               | FAHAD                                     | 784-0000-0000000-0                      | 09/09/2018               |
|               | ABDULLA                                   | 784-0000-0000000-0                      | 23/09/2018               |
|               | MOHAMED                                   | 784-0000-0000000-0                      | 23/09/2018               |
|               | ALI                                       | 784-0000-0000000-0                      | 23/09/2018               |
|               | AMUL                                      | 784-0000-0000000-0                      | 23/09/2018               |
|               | NUZUR                                     | 784-0000-0000000-0                      | 23/09/2018               |
|               | Abdulrahman                               | 784-0000-0000000-0                      | 23/09/2018               |
|               | BADIR                                     | 784-0000-0000000-0                      | 23/09/2018               |
| 1             | 2 3 4 5 13 ->                             |                                         | Showing 10 V of 12       |
| lote<br>andid | ates included within other claim certific | ation requests will not be displayed in | the list above.          |

### Specify candidates

Review the **Qualification and Campus Details** specified in the previous step.

- 5. Select the candidates for whom the ceritificate is to be claimed from the list.
- 6. Click **NEXT** to proceed with the application.
  - a. To return back to the previous page, click **BACK**
  - b. To close the application, click **Cancel**.

The following screen displays the **Specify Grades** section.

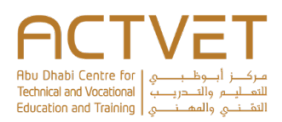

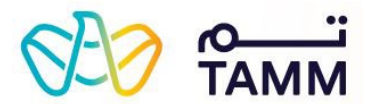

#### **Specify Grades**

Specify the grades for the candidates selected in the previous step by using the edit action button. You can also add or remove candidates by using these action buttons.

| Case Number                      | Created On                       |                                     |                   |           |                                                                                        |
|----------------------------------|----------------------------------|-------------------------------------|-------------------|-----------|----------------------------------------------------------------------------------------|
| ACT - 28701                      | 23 June, 202                     | 1 4:00 PM                           |                   |           |                                                                                        |
| ACTIONS V                        |                                  |                                     | Q, Search         |           | Specify grades                                                                         |
| Candidate Name 🝦                 | Emirates ID                      | Qualification Completion<br>Date    | Status            | Actions   | Review the following case related information:                                         |
| > HAMAD                          | 784-0000-0000000-0               | 09/06/2021                          | Completed         | 1         | <ul> <li>Created On</li> </ul>                                                         |
| 1                                |                                  |                                     | Showing 10        | ✓ of 1    | <ol> <li>To modify or remove a candidate, click th<br/>Edit or Delete icon.</li> </ol> |
|                                  |                                  |                                     |                   |           | 8. To include additional candidates to th                                              |
| D CANDIDATES                     |                                  |                                     |                   |           | application, click <u>ADD CANDIDATES</u> .                                             |
| e                                |                                  |                                     |                   |           | Based on the selection, the following screens an                                       |
| above mentioned candidates       | could have been assigned the     | same unit, grade or qualification   | n completion date | e, if the | displayed:                                                                             |
| ly to all' functionality was use | d. Please make sure to verify a  | all details before submitting the r | request.          |           | Add Canalaates     Update Grades.                                                      |
| TIONAL NOTES (OPTIONAL)          |                                  |                                     |                   |           | <u></u>                                                                                |
| escribe any additional informa   | tion you would like to provide t | for this service.                   |                   |           |                                                                                        |
|                                  |                                  |                                     |                   |           |                                                                                        |
| 10                               |                                  |                                     |                   | //        |                                                                                        |
|                                  |                                  |                                     |                   |           |                                                                                        |
|                                  |                                  |                                     |                   |           |                                                                                        |
| SUBMIT Cancel                    |                                  |                                     |                   |           |                                                                                        |

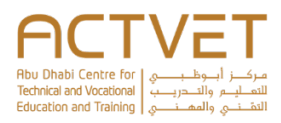

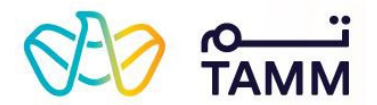

### Add Candidates

8

Select candidate(s) to be added from the table below.

| Candidate Name   | Emirates ID        | Qualification Start Dat |
|------------------|--------------------|-------------------------|
| SAIF             | 784-0000-0000000-0 | 09/09/2018              |
| FAHAD            | 784-0000-0000000-0 | 09/09/2018              |
| ABDULLA          | 784-0000-0000000-0 | 23/09/2018              |
| MOHAMED          | 784-0000-0000000-0 | 23/09/2018              |
| ALI              | 784-0000-0000000-0 | 23/09/2018              |
| JUMA             | 784-0000-0000000-0 | 23/09/2018              |
| NUZUR            | 784-0000-0000000-0 | 23/09/2018              |
| Abdulrahman      | 784-0000-0000000-0 | 23/09/2018              |
| BADIR            | 784-0000-0000000-0 | 23/09/2018              |
| SAIF             | 784-0000-0000000-0 | 11/02/2019              |
| 1 2 3 4 5 ⋯ 13 → |                    | Showing 10              |
|                  |                    |                         |

#### Add candidates

- 8.1 Select the check boxes against the candidate names that must be included in the application.
- 8.2 Click **ADD** to confirm and proceed with the appliciation.
  - a. To return back to the previous page, click BACK.
  - b. To close the application, click **Cancel**.

The following screen displays the <u>Specify Grades</u> section.

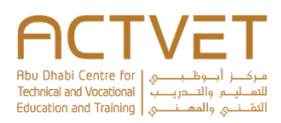

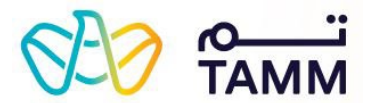

#### **Update Grade**

Select and specify the grades for the applicable units in the table below. Please note that the 'Percentage' and the 'Pass / Fail' fields are optional.

| Can    | didate Name                                                   |              | Em       | irates ID   |              |
|--------|---------------------------------------------------------------|--------------|----------|-------------|--------------|
| HAN    | DAN                                                           |              | 784-000  | 0-0000000-0 |              |
| UALIFI | CATION COMPLETION DATE                                        |              |          |             |              |
| MMD    | DYYYY                                                         | Ë            |          |             |              |
| Un     | it and Grade List                                             |              |          |             |              |
|        |                                                               |              |          |             | Q, Search    |
|        | Units 0                                                       | Code         | Grade    | Percentage  | Pass /       |
| 1      | Apply Aerodynamic Principles                                  | DEF04001RU17 | Compet 🗸 | - 100       | + Pass       |
|        | Apply Fundamentals of<br>Mathematics                          | DEF04002RU17 | Select V | - 0         | + Select     |
|        | Employ Electrical Principles                                  | DEF05003RU17 | Select V | - 0         | + Select     |
|        | Apply Mechanical Physics                                      | DEF05009RU17 | Select V | - 0         | + Select     |
|        | Employ Mechatronics Fundamentals                              | DEF05010RU17 | Select V | - 0         | + Select     |
|        | Apply Digital Practices in<br>Mechanical Aircraft Maintenance | DEF05011RU17 | Select V | _ 0         | + Select     |
|        | Use Metalware and Material in<br>Aircraft Maintenance         | DEF05012RU17 | Select V | - 0         | + Select     |
|        | Perform Aircraft Mechanical<br>Maintenance Practices          | DEF05013RU17 | Select V | - 0         | + Select     |
|        | Maintain Fixed Wing Structures                                | DEF05014RU17 | Select V | - 0         | + Select     |
|        | Maintain Fixed Wing Systems                                   | DEF05015RU17 | Select V | - 0         | + Select     |
| 1      | 2 3 4 5                                                       |              |          |             | Showing 10 V |

Cancel

### Update grade

Review the following candidate information for whom the grades are being updated:

- Candidate Name
- o Emirates ID

## 7.1 Specify the **QUALIFICATION COMPLETION DATE**.

7.2 Select the relevant units and specify the following:

- a. Grade
- b. Percentage
- c. Pass or Fail

7.3 If applicable, select the check box to apply the same unit, grade and qualification completion date for all the candidates.

7.4 Click **SAVE** to confirm and proceed with the appliciation.

- a. To return to the previous page, click **BACK**.
- b. To close the application, click **Cancel**.

The following screen displayed the <u>Specify Grades</u> section.

BACK

÷

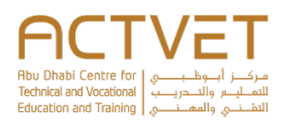

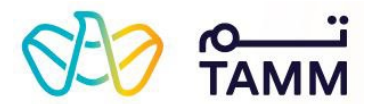

| Specify Grades<br>Specify the grades for the cand<br>remove candidates by using the | idates selected in the previous sta<br>ese action buttons.              | ep by using the edit action butto                                      | on. You can als            | o add or    |             |                                   |                     |                 |
|-------------------------------------------------------------------------------------|-------------------------------------------------------------------------|------------------------------------------------------------------------|----------------------------|-------------|-------------|-----------------------------------|---------------------|-----------------|
| Case Number                                                                         | Created On                                                              |                                                                        |                            |             |             |                                   |                     |                 |
| ACT - 28701                                                                         | 23 June, 2021                                                           | 4:00 PM                                                                |                            |             |             |                                   |                     |                 |
| ACTIONS V                                                                           |                                                                         |                                                                        | Q Search                   |             |             |                                   |                     |                 |
| Candidate Name 🍦                                                                    | Emirates ID                                                             | Qualification Completion<br>Date                                       | Status                     | Actions     | Speci       | ify grades                        |                     |                 |
| > HAMAD                                                                             | 784-0000-0000000-0                                                      | 09/06/2021                                                             | Completed                  | <b>/</b>    | Review      | v the details in                  | the screen.         |                 |
| 1                                                                                   |                                                                         |                                                                        | Showing 1                  | ) 🗸 of 1    | 9. Cl<br>al | lick <b>SUBMIT</b><br>pplication. | to proceed          | with the        |
| ADD CANDIDATES                                                                      |                                                                         |                                                                        |                            |             | a.          | . To close th                     | e application, clic | k Cancel.       |
| ote                                                                                 |                                                                         |                                                                        |                            |             | The f       | ollowing scre                     | en displays th      | e <b>Reques</b> |
| ne above mentioned candidate<br>oply to all' functionality was us                   | es could have been assigned the s<br>sed. Please make sure to verify al | same unit, grade or qualification<br>I details before submitting the r | n completion d<br>request. | ate, if the | Submi       | tted section.                     |                     |                 |
| DITIONAL NOTES (OPTIONAL)                                                           |                                                                         |                                                                        |                            |             |             |                                   |                     |                 |
| Describe any additional inforn                                                      | nation you would like to provide fo                                     | or this service.                                                       |                            |             |             |                                   |                     |                 |
| /500                                                                                |                                                                         |                                                                        |                            | //          |             |                                   |                     |                 |
|                                                                                     |                                                                         |                                                                        |                            |             |             |                                   |                     |                 |
| SUBMIT                                                                              | si                                                                      |                                                                        |                            |             |             |                                   |                     |                 |
| Cance                                                                               |                                                                         |                                                                        |                            |             |             |                                   |                     |                 |

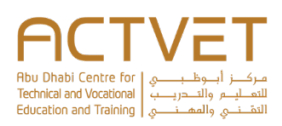

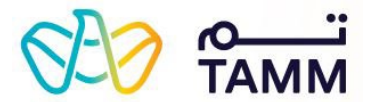

### V

### Your Application Has Been Submitted Successfully

Reference number: ACT - 28701 Submitted on: 23 June, 2021 4:05 PM

Your request to claim the certificate for select candidate(s) has been submitted successfully for review. You can continue to check the status of your application as required through the 'To-Do list' section of the service request in the dashboard.

**Request Summary** 

Emirator

HAMAD

Candidate Name

GO TO TO-DO LIST

Emirates ID

784-0000-0000000-0

### Request submitted

A confirmation screen with the following information is displayed:

- o Reference Number
- o Submitted On
- o Candidate Name
- o Emirates ID.

**Note:** Click **GO TO TO-DO LIST** to review the pending action items related this request.

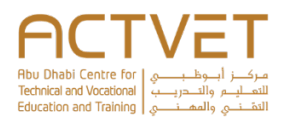

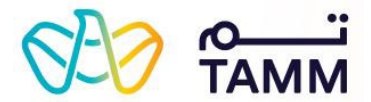

### **Issue Replacement Certificate**

#### **Specify Request Details**

Choose the candidate and the respective qualification for which a replacement certificate is required.

| Se                                                                                                    | elect Candidate                                                                                                    |                                                                                                    |                             | , Search                                        |
|----------------------------------------------------------------------------------------------------|----------------------------------------------------------------------------------------------------|----------------------------------------------------------------------------------------------------|-----------------------------|-------------------------------------------------|
|                                                                                                    | Full Name ()                                                                                                    |                                                                                                    | Emirates ID                 |                                                 |
| ۲                                                                                                    | Daham                                                                                                    |                                                                                                    | 784-0000-0000000-0          |                                                 |
| 0                                                                                                    | Saif                                                                                                    |                                                                                                    | 784-0000-0000000-0          |                                                 |
| 0                                                                                                    | Faraj                                                                                                    |                                                                                                    | 784-0000-0000000-0          |                                                 |
| 0                                                                                                    | Ali                                                                                                    |                                                                                                    | 784-0000-0000000-0          |                                                 |
| 0                                                                                                    | Marwan                                                                                                    |                                                                                                    | 784-0000-0000000-0          |                                                 |
| 0                                                                                                    | Sulaiman                                                                                                    |                                                                                                    | 784-0000-0000000-0          |                                                 |
| 0                                                                                                    | Easa                                                                                                    |                                                                                                    | 784-0000-0000000-0          |                                                 |
| 0                                                                                                    | Khaled                                                                                                    |                                                                                                    | 784-0000-0000000-0          |                                                 |
| 0                                                                                                    | Obaid                                                                                                    |                                                                                                    | 784-0000-0000000-0          |                                                 |
| 0                                                                                                    | Mohamed                                                                                                    |                                                                                                    | 784-0000-0000000-0          |                                                 |
| 1                                                                                                    | 2 3 4 5 …                                                                                                    | 23 →                                                                                                    | Show                        | ng 10 🗸                                         |
| 1<br>Se                                                                                                    | ] 2 3 4 5<br>elect Qualification                                                                                                    | 23 →<br>0NS                                                                                                    | Show                        | ng 10 🗸                                         |
| ۱<br>Se                                                                                                    | ] 2 3 4 5 ····                                                                                                    | 23 →<br>DNS                                                                                                    | Show                        | ng 10 V                                         |
| 1<br>Se                                                                                                    | ] 2 3 4 5 ····<br>elect Qualification                                                                                                    | 23 →<br>ONS<br>Qualification Name ↓                                                                                                    | Created On (                | ng 10 V                                         |
| □<br>Se                                                                                                    | 2 3 4 5<br>elect Qualification<br>Code 0<br>DEF05002RQ17                                                                                                    | 23 → ODS Qualification Name  Diploma in Aircraft Maintenance (Airframe and Powerplant)                                                                                                   | Created On (<br>15 Mar 2020 | ng 10 V<br>Search<br>Expiry Da<br>01 Jan 19     |
| Se                                                                                                    | 2       3       4       5          elect Qualification       Code       0       0         Code       0       0       0       0         Messand Condia       Conded       0       0       0         et to proceed with your at to proceed with your at to proceed with your at the proceed with your at the proceed withe proceed withe proceed withe proceed withe proceed wit | 23 → ONS Qualification Name  Diploma in Aircraft Maintenance (Airframe and Powerplant) tions application, you are required to read and accept the NAL)                                   | Created On (<br>15 Mar 2020 | ng 10 V<br>Search<br>Expiry D:<br>01 Jan 19     |
| See Selection of the selection of the selection of th | 2       3       4       5          elect Qualification       Code       0         Code       0       0       0         Elect Qualification       DEF05002RQ17       0       0         The proceed with your at the proceed with your at the proceed with your at the proceed with your at the proceed and agree to A       0       0         ave read and agree to A       0       0       0       0                                                                                                    | 23 → ODS Qualification Name  Diploma in Aircraft Maintenance (Airframe and Powerplant)  ttions application, you are required to read and accept the NAL)  CTVET's Terms and Conditions - | Created On (<br>15 Mar 2020 | ng 10 V<br>( Search<br>) Expiry Da<br>01 Jan 19 |

### Issue Replacement Certificate

### Specify request details

- 1. Select the candidate for whom a replacement certificate is required.
- 2. Specify the relevant qualification for which the certificate is required.

**Note**: The qualifications are dynamically displayed based on the candidate selection.

- 3. Read and accept the **Terms and Conditions** by selecting the check box.
- 4. Click **NEXT** to proceed with the application.a. To close the application, click Cancel.

The following screen displays the **Specify Certificate Details** section.

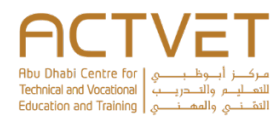

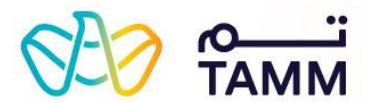

#### **Specify Certificate Details**

Specify the reason for requesting a replacement certificate, and choose the type of certificate required.

| Case Number                 | ACT - 26218      |                            |
|-----------------------------|------------------|----------------------------|
| Created On                  | 23 May, 2021     |                            |
| Selected Candidate          | Adnan            |                            |
| Selected Qualification      | Diploma in Aircr | aft Maintenance (Avionics) |
| Portal Status               | Not Started      |                            |
| Loss<br>comments (optional) | ~                | Certificate                |
| comments                    |                  |                            |
|                             |                  |                            |
| 8/300                       |                  |                            |

### Specify certificate details

Review the information based on the previous selection:

- Case Number
- Created On
- Selected Candidate
- Selected Qualification
- Portal Status
- Select the REASON FOR REPLACEMENT and CERTIFICATE TYPE from the drop-down lists.
- 6. Optionally, mention any additional information related to the request.
- 7. Click **SUBMIT** to proceed with the application.
  - a. To return back to the previous page, click **BACK**.
  - b. To close the application, click **Cancel**.

The following screen displays the **Request Submitted** section.

#### Your Request Has Been Submitted Successfully

Reference number: ACT - 26218 Submitted on: 23 May, 2021

Your request to issue a replacement certificate is submitted successfully. You will be notified of any updates to your application on your dashboard.

| Request Summary        |                                            |
|------------------------|--------------------------------------------|
| Selected Qualification | Diploma in Aircraft Maintenance (Avionics) |
| Selected Candidate     | Adnan                                      |
| Replacement Reason     | Loss                                       |
| Certificate Type       | Certificate                                |
| GO TO TO-DO-LIST       |                                            |

### Request submitted

A confirmation screen with the following information is displayed:

- Reference Number
- Submitted On
- Selected Qualification
- Selected Candidate
- o Replacement Reason
- Certificate Type

**Note**: Click on **GO TO TO-DO LIST** to review the pending action items related this request.

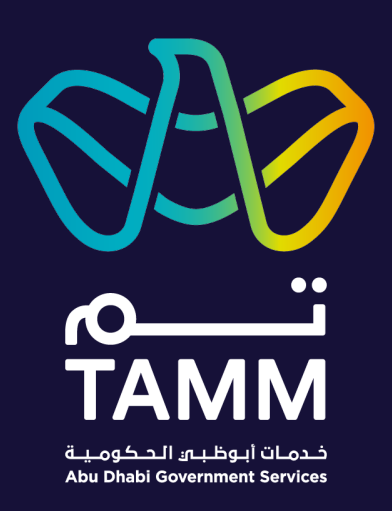

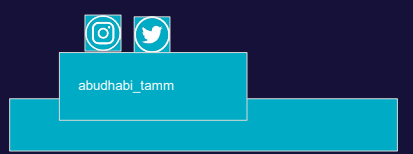